# Honeywell

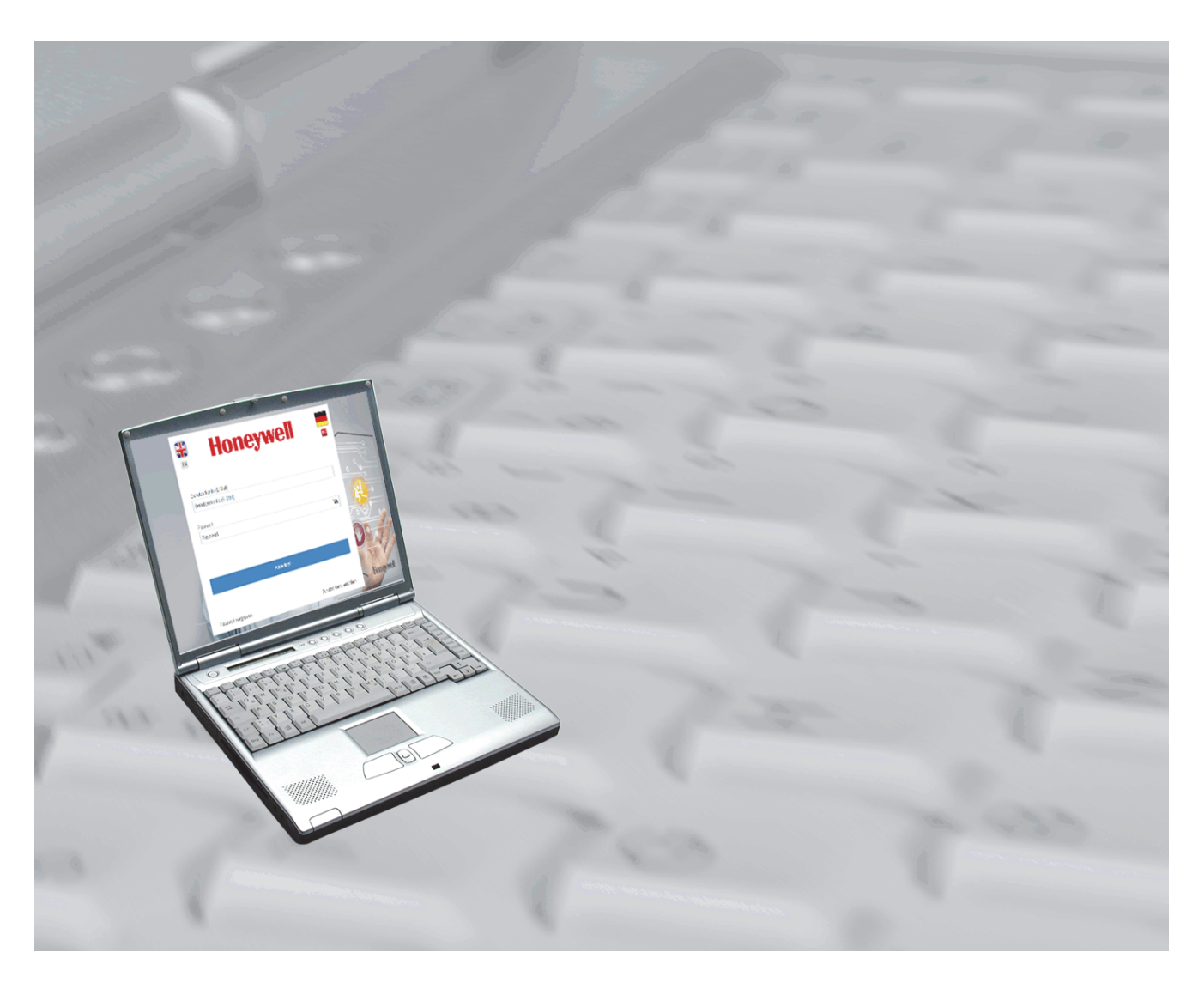

# **User Manual**

# **MB-Secure Licensing Portal 3.0**

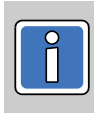

P01362-20-0G0-02

2023-09-12

Software-version 3.0.x

Subject to change without notice

Copyright 2023 Novar GmbH. All rights reserved.

The software described in this manual is licensed to you in accordance with the general terms of business of Novar GmbH. It may only be used and copied in accordance with the provisions of this license. No part of this publication may be reproduced, stored in file storage systems, or transferred by electronic, mechanical or other means without the written approval of Novar GmbH.

The information contained in this manual can be altered at any time without prior notice and must not be interpreted as assurances by Novar GmbH. Novar GmbH accepts no liability arising from any errors or inaccuracies in this manual.

We would like to point out that, despite extensive testing, because of the large number of PC/hardware manufacturers and the resulting variety of possible hardware configurations, we are unable to guarantee that the software will operate without error on every system.

MB-Secure Licensing Portal is a trademark of Novar GmbH Windows and Microsoft are registered trademarks of the Microsoft Corporation. All other products mentioned are trademarks of the relevant owners.

## Contens

| 1. | Gene  | ral Desc                | ription                                                                                                    | 4        |
|----|-------|-------------------------|----------------------------------------------------------------------------------------------------|----------|
|    | 1.2   | Order                   | processes                                                                                                    | 5        |
|    |       | 1.2.1                   | Pre-configured panels                                                                                                    | 5        |
|    |       | 1.2.2                   | Basisplatine / Basislizenz                                                                                                    | 5        |
|    |       | 1.2.3                   | Licenses and license extensions                                                                                                    | 3        |
|    |       |                         | -                                                                                                    |          |
| 2. | Start | of the Li               | censing Portal                                                                                                    | 7        |
|    | 2.1   | Acces                   | sing the Licensing Portal                                                                                                    | ī        |
|    | 2.2   | First lo                | ain                                                                                                    | 7        |
|    |       | 2.2.1                   | Request user account                                                                                                    | ī        |
|    | 2.3   | Login                   | with existing user account                                                                                                    | 3        |
|    |       | -                       |                                                                                                    |          |
| 3. | The u | iser inter              | face                                                                                                    | )        |
|    | 3.1   | Genera                  | al description                                                                                                    | )        |
|    |       | 3.1.1                   | The selection area User menu                                                                                                    | )        |
|    |       | 3.1.2                   | The selection area Tutorial                                                                                                    | )        |
|    | 3.2   | Subme                   | enu <b>→</b> Configure Board                                                                                                    | )        |
|    |       | 3.2.1                   | Input of Key code for extension                                                                                                    | 2        |
|    | 3.3   | Subme                   | enu → Boards configured by user                                                                                                    | 1        |
|    |       | 3.3.1                   | Editing data fields                                                                                                    | 4        |
|    |       | 3.3.2                   | View details of the board                                                                                                    | 5        |
|    | 3.4   | Subme                   | enu $\rightarrow$ Boards configured by company                                                                                                    | 5        |
|    | 3.5   | Subme                   | enu → Go To Board                                                                                                    | 3        |
|    | 3.6   | Subme                   | enu → Remedv Case                                                                                                    | 7        |
|    | 3.7   | Subme                   | enu $\rightarrow$ Customer Kev Codes                                                                                                    | 3        |
|    |       | 3.7.1                   | Create shopping cart                                                                                                    | )        |
|    |       | 3.7.2                   | Using the Shopping cart                                                                                                    | )        |
|    |       |                         |                                                                                                    |          |
| 4. | The A | Administ                | rator user interface                                                                                                    | 1        |
|    | 4.1   | Login                   | with existing user account only $\dots \dots \dots \dots \dots \dots \dots \dots \dots \dots \dots \dots \dots \dots \dots \dots \dots \dots \dots$ | 1        |
|    | 4.2   | Genera                  | al Description                                                                                                    | 2        |
|    |       | 4.2.1                   | The selection area User menu                                                                                                    | 2        |
|    |       | 4.2.2                   | The selection area Administrator menu - Submenus                                                                                                    | 2        |
|    |       | 4.2.3                   | The selection area Stock movements history 23                                                                                                    | 3        |
|    |       | 4.2.4                   | The selection area Tutorial                                                                                                    | 3        |
|    | 4.3   | Select                  | ion area Administrator menu                                                                                                    | 3        |
|    |       | 4.3.1                   | Submenu → Companies                                                                                                    | 3        |
|    |       | 4.3.2                   | View company details / Edit company 25                                                                                                    | 5        |
|    |       | 4.3.3                   | Submenu → Úser                                                                                                    | 3        |
|    |       | 4.3.4                   | View details of user / Edit user / Create user                                                                                                    | 7        |
|    |       | 4.3.5                   | Submenu → Change PIN                                                                                                    | 3        |
|    | 4.4   | Select                  | ion area Stock movements history                                                                                                    | )        |
|    |       | 4.4.1                   | Submenu → Key Codes (User)                                                                                                    | )        |
|    |       | 442                     | Submenu -> Key Codes (Company)                                                                                                    | à        |
|    |       | 443                     | Submenu -> Remedy Cases (History)                                                                                                    | Ĵ        |
|    |       | 445                     | Submenu - Responsibility Transfer OLIT                                                                                                    | Ĵ        |
|    |       | 446                     | Submenu - Stock Inward Hardware                                                                                                    | ź        |
|    |       | 1.4.0                   |                                                                                                    | 4        |
|    |       | 447                     | Submenu - Stock Inward HW Serialno 30                                                                                                    | )        |
|    |       | 4.4.7<br>4 4 8          | Submenu → Stock Inward HW Serialno                                                                                                    | <u>)</u> |
|    |       | 4.4.7<br>4.4.8<br>4 4 9 | Submenu → Stock Inward HW Serialno                                                                                                    | <u>)</u> |

## 1. General Description

The modular security control panel system MB-Secure / MB-Secure PRO allows a wide range of configuration, integration and expansion options. By compiling functionalities via licenses, the central system can be expanded with individual extensions and options. Via the **"Licensing Portal"** the license keys can be managed and generated to activate the desired functionalities.

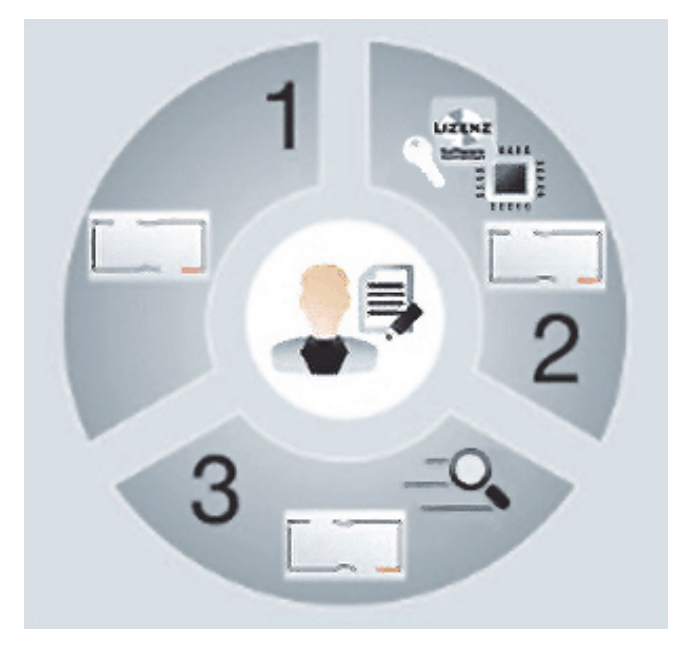

There are three options for purchasing the panels:

### 1. Pre-configured panels

Complete control panel with a basic license ready for installationby means of pre-installed license key.

### 2. Self-configured control panels

Base panel PCB board and license key as separate file, which can be purchased via the **"Licensing Portal"** as a basic license and/or as additional licenses and can be imported by the installer via the programming software of the control panel (e.g. IQPanelControl).

### 3. Individuelle Optionen erweitern

The control panel is extended with exactly those options that are required for the object-specific use. This can also be done later, after installation and commissioning. For this purpose, the license key is imported as a separate file,

which is generated via the **"Licensing Portal"**, by the installer via the programming software of the control panel (e.g. IQPanelControl).

## 1.1 Options available with the "Licensing Portal"

- Convenient creation and management of licenses.
- Direct and flexible reconfiguration and extension of an MB-Secure alarm control panel by an installer.
- Management of existing stocks of licenses.
- Permanent logging of user actions when generating the license files.
- Transparent tracking of stock movements and the status of boards and their configurations.
- Handling of emergencies in the event of an alarm control panel failure.

## 1.2 Order processes

#### How is the ordering process for a panel? How do I get the licenses?

The following is an overview of the possible order processes.

## 1.2.1 Pre-configured panels

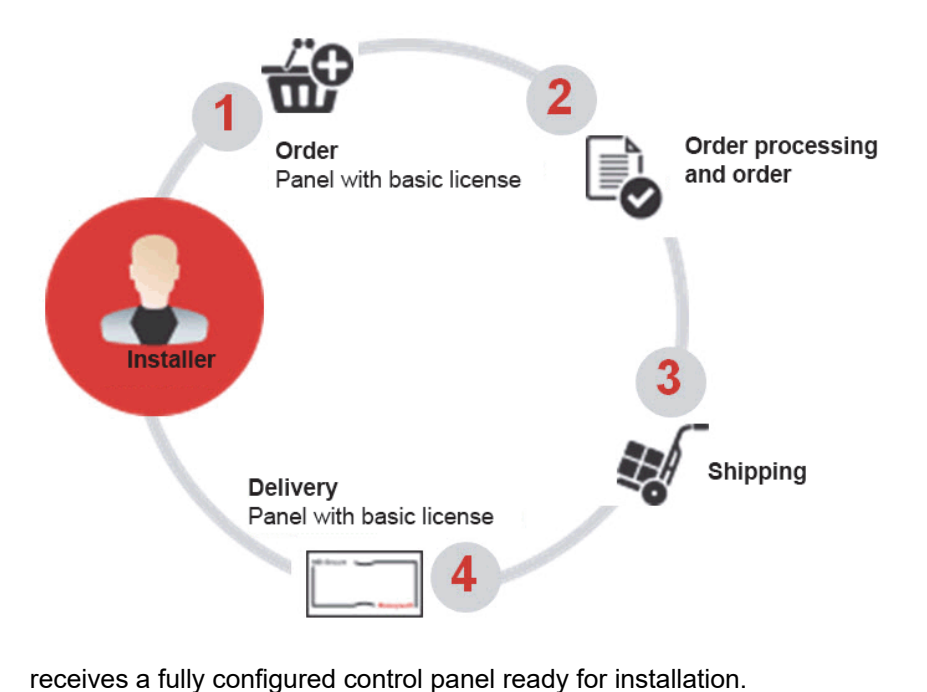

The installer of the system

## 1.2.2 Basisplatine / Basislizenz

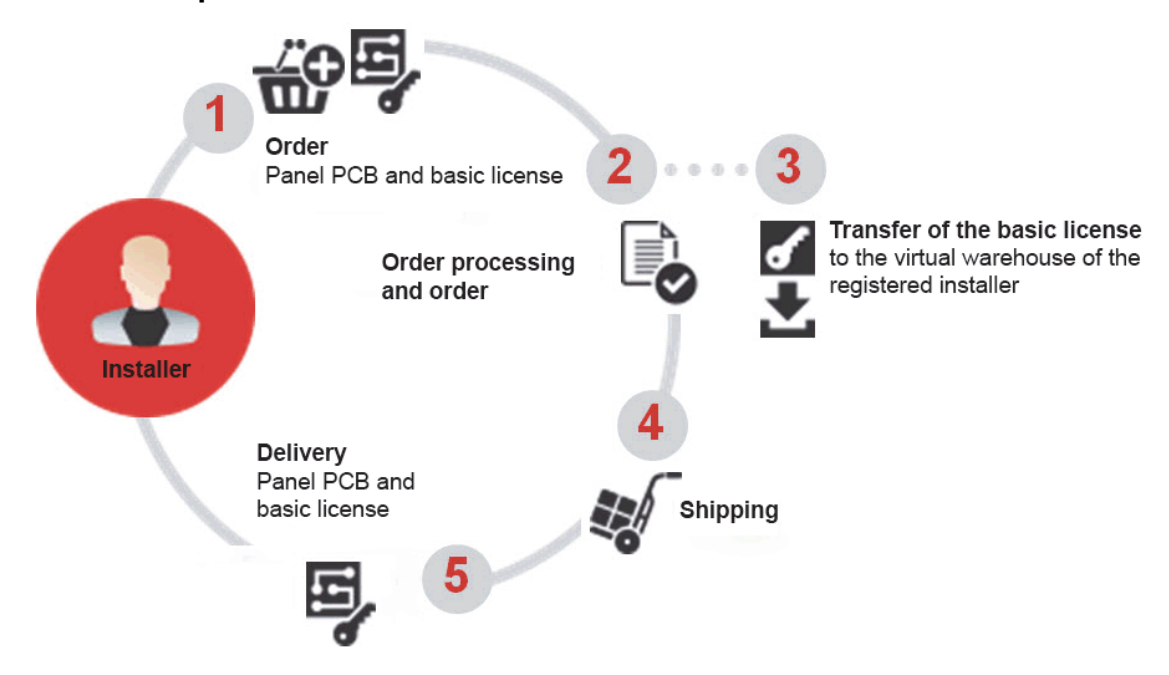

The installer of the system receives a base board pcb and the licenses delivered. Ordered licenses are transferred to the licensing portal for further use or also sent by email. This enables the storage of a base board, the configuration of which can be set up according to the customer's wishes by means of suitable license(s), if required.

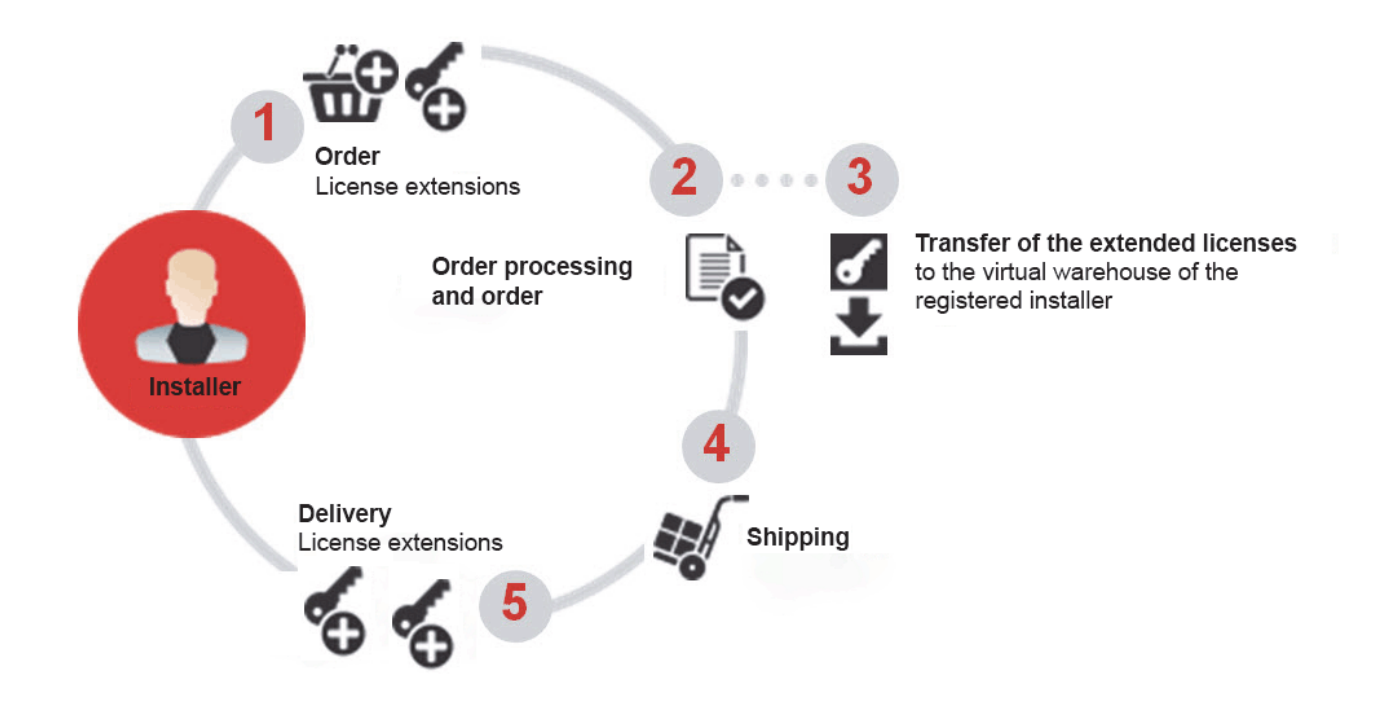

## 1.2.3 Licenses and license extensions

The installer receives the licenses and license extensions delivered. The ordered licenses and license extensions are transferred for him for further use in the licensing portal or also additionally sent by email.

## 2. Start of the Licensing Portal

## 2.1 Accessing the Licensing Portal

How to access the Licensing Portal?

How do I get my access data?

To access the **"MB-Secure Licensing Portal"**, the first connection to the server must be setablished via the web addess **"mb-secure.honeywell.com"**.

Use an up-to-date web browser to access the Licensing Portal.

## 2.2 First login

#### What to consider when logging in for the first time?

After starting the Licensing Portal, the selection of a country flag allows the language of your choice. Then you need to register by requesting a user account.

| Honeywell            | DE              |         |           |          |
|----------------------|-----------------|---------|-----------|----------|
| User account (Email) |                 |         |           |          |
| User account (Email) |                 |         |           |          |
| Password Password    | Ø               |         |           |          |
|                      |                 |         |           |          |
| Login                |                 |         |           |          |
|                      |                 | Select: | → Request | Account. |
| Forgot Password      | Request Account |         | - 1       |          |

## 2.2.1 Request user account

What data is required for registration? Do I need a Honeywell customer number?

|                      | Honey                          |                                              |
|----------------------|--------------------------------|----------------------------------------------|
| User account (Email) |                                | Customer number (optional)                   |
| User account (Ema    | il)                            | Customer number (optional)                   |
| Salutation           | User language                  | Customer data (optional)                     |
|                      | •                              | <ul> <li>Customer data (optional)</li> </ul> |
| First name           | Sumame                         |                                              |
| First name           | Surname                        |                                              |
| User name            |                                |                                              |
| User name            |                                |                                              |
| Phone (optional)     |                                |                                              |
| Phone (optional)     |                                |                                              |
|                      | 1                              | Cancel                                       |
| Dron                 | a file here or click to upload | Request account                              |

Enter the required data.

Required inputs:

- E-mail (identifier for the user account)
- Salutation
  - User language (automatic language selection when
  - logging in) First Name
- Surname
- Username
- Phone (optional)

With a company:

- Customer number
- Customer data
- General File click to upload

Here you have the possibility to legitimize the company data or the reason for registration, e.g. upload business stationery, explanation of the reason for registration for non-customers.

### Select: → Request account.

You will receive a password sent to your email address upon positive verification by Honeywell. This can take up to 24 hours. With this and your e-mail (identifier for the user account) you can log in.

## 2.3 Login with existing user account

#### I already have a user account, how do I log in? What if I have forgotten my password?

After starting the Licensing Portal, you can log in with the user account (your e-mail address) and your password. The selection of the language is done automatically with the stored user language of the user account.

| User account (Email)<br>User account (Email)<br>Password | DE              | <b>User account (Email):</b><br>The name of an authorized and established user account.<br><b>Password:</b><br>The password associated with the user account. |
|----------------------------------------------------------|-----------------|----------------------------------------------------------------------------------------------------|
| Password                                                 | Ø               |                                                                                                    |
| Login                                                    |                 | Select: → Login.                                                                                                    |
| Forgot Password                                          | Request Account |                                                                                                    |

In case the password has been forgotten, select: → Forgot Password.

If you confirm the following prompt, your old password will be reset and an automatically generated new password will be sent to your e-mail address. With this password you can log in again.

8

## 3. The user interface

## 3.1 General description

#### Where do I find which menu? How do I log out again?

After successful login, the user interface of the main menu is displayed.

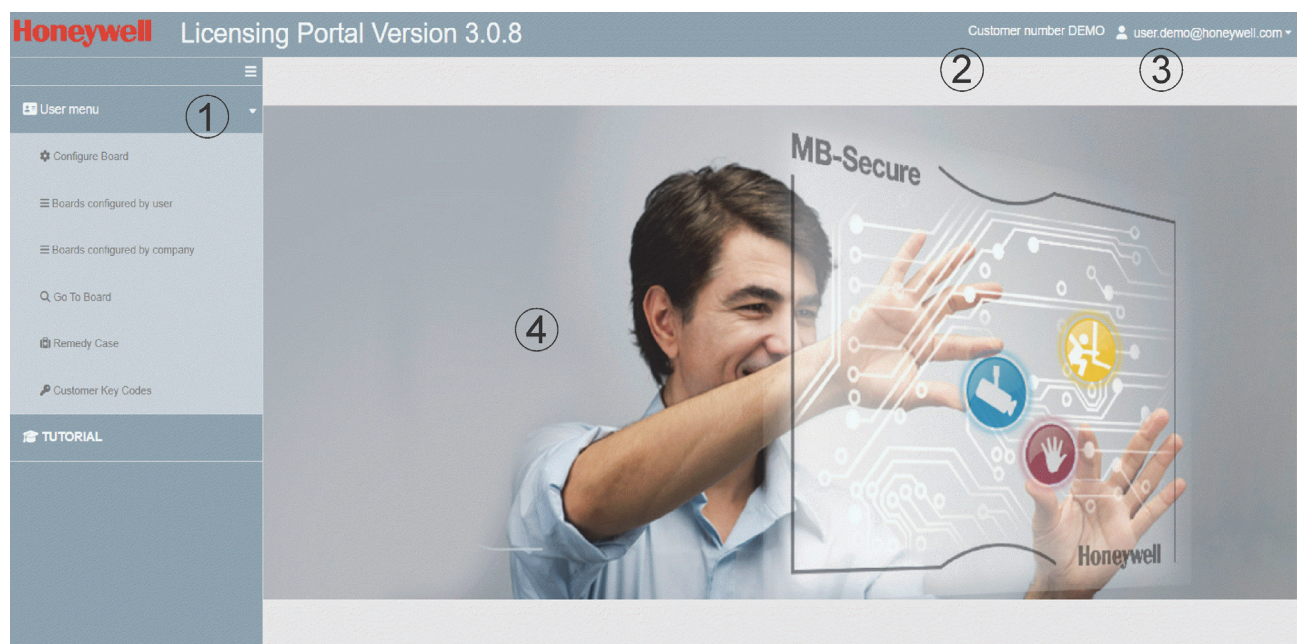

- ① Navigation and selection area for the menus.
- 2 Display of customer number.
- ③ Logged in user/user account

**\nabla** Button opens the user menu for **\rightarrow** Logout from the user interface.

④ Workspace for data entry.

Button for hiding and showing the navigation and selection area.

## 3.1.1 The selection area User menu

| Configure Board              | Perform configuration for new panel PCB boards and license extensions for existing boards.                                                                                                    |
|------------------------------|----------------------------------------------------------------------------------------------------|
| Boards configured by user    | Listing of all panel PCB boards that the logged in user (with his account login) has edited.                                                                                                    |
| Boards configured by company | List of all panel PCB boards edited by the company or workgroup to which the logged-in user belongs.                                                                                                    |
| Go to board                  | Search for a panel PCB board.                                                                                                    |
| Remedy case                  | In case of defect or failure of a panel PCB, its existing licenses and functionalities can be transferred to an existing new panel PCB board. <b>Note:</b> Remedy case only for customers who have a business relationship with Honeywell! |
| Customer Key Codes           | Overview and management of all customer licenses.                                                                                                    |

## 3.1.2 The selection area Tutorial

After clicking on it, the help description for the Licensing Portal is opened.

## 3.2 Submenu → Configure Board

### What do I need to create a license file? Can I change the PIN of the board (panel PCB)?

This submenu can be used to configure the licenses for a new base board. Likewise, this submenu is used to configure license extensions for existing boards..

| 🗉 User menu                        | E Configure Boar | ď                  |                         |                      |
|------------------------------------|------------------|--------------------|-------------------------|----------------------|
| Configure Board                    |                  | Please enter valid | Board's Serial-Number a | and confirm with TAB |
| $\equiv$ Boards configured by user | Serial number    | Board's PIN        | Ø                       |                      |

#### Serial number

Enter the serial number od the board.

The serial number is the unique and unmistakable identification of the board..

### **Board's PIN**

The PIN of the board (panel PCB) is the authorization code for access and configuration of this board. This PIN is only used here in the Licensing Portal. Only the combination of serial number and PIN allows the configuration of the boards. During initial configuration, the PIN is usually the same as the customer number of the customer who purchased the board. The PIN can be changed during configuration.

This PIN is not required for the later system programming with the object specific data by means of the suitable configuration software (e.g. IQ PanelControl).

If the serial number and PIN are valid, the info window for this panel PCB opens.

| Configure Board 00                          | 302-99999940-2             |                                                  | •                                                                      | <ul> <li>Back</li> </ul> |                  |                  |                     |
|---------------------------------------------|----------------------------|--------------------------------------------------|------------------------------------------------------------------------|--------------------------|------------------|------------------|---------------------|
| Cancel/New                                  | Please change address or c | onfiguration                                     |                                                                        |                          |                  |                  |                     |
| Serial number<br>00302-99999940-2           | Change PIN                 | Customer public record<br>Public information for | Customer public record<br>Public information for DEMO 00302-99999940-2 |                          |                  |                  |                     |
|                                             | SW Article<br>059550       | HW Article<br>013860                             | Base HW Article<br>013810                                              |                          |                  |                  |                     |
|                                             | eMail                      |                                                  |                                                                        | Key code SWA             | rticle Artic     | le Name          |                     |
| Customer data<br>Customer internal record 1 |                            | Installer data<br>Installer name<br>DEMO Company |                                                                        |                          | No Rows To       | Show             |                     |
| Customer internal record 2                  |                            | Installer address info 1<br>Johannes-Mauthe St   | Installer address info 1<br>Johannes-Mauthe Str. 14                    |                          | Amount           | Amount new       | Max. value          |
| End Customer Name                           | End Customer Name          |                                                  | Installer address info 2<br>Albstadt                                   |                          | 512<br>64<br>250 | 512<br>64<br>250 | 4096<br>512<br>2000 |
| End Customer Address-1                      |                            | Installer phone<br>+49 7431 801 0                | Installer phone<br>+49 7431 801 0                                      |                          | 512<br>64        | 512              | 10240               |
| End Customer Address-2                      | End Customer Address-2     |                                                  | Installer fax                                                          |                          | 64               | 64               | 512                 |
| End Customer Location                       |                            | installer eMail<br>demo0.please@char             | Installer eMail<br>demo0.please@change.com                             |                          |                  |                  |                     |

### Cancel/New

The → Cancel/New button closes the dialog and allows a new entry.

#### Customer data

Overview of the company data and end customer data of the board. These input fields are for information only and can be edited in the submenu **→ Boards configured** ... if desired.

#### Installer data

Overview of the installer data of the board. These input fields are for information only and cannot be changed.

#### Change/PIN

The → Change PIN button opens the dialog for changing the PIN of the board (panel PCB).

### Info window Features

On the right side of the screen output, the overview of all features, as well as the possible maximum values of the board are displayed in a table:

- Detector-Groups
- Partitions
- Macros
- Users
- Room Time Zones
- Doors

| Feature         | Amount | Amount new | Max. value |
|-----------------|--------|------------|------------|
| Detector-Groups | 512    | 512        | 4096       |
| Partitions      | 64     | 64         | 512        |
| Macros          | 250    | 250        | 2000       |
| Users           | 512    | 512        | 10240      |
| Room Time Zones | 64     | 64         | 512        |
| Doors           | 64     | 64         | 512        |
|                 |        |            |            |

## 3.2.1 Input of Key code for extension

The Key code is the UID of the license that was sent to you by e-mail or of the license certificate you have (the UID is on the back side). If you have a customer number, you can alternatively use the  $\rightarrow$  Customer Key codes, to overview and manage all your customer licenses.

Proceed as follows:

- $\Box$  Enter the UID for the license in the field:  $\rightarrow$  Key code for extension.
- $\Box$  Confirm each entry with the **<TAB>** key.
- If further extensions are desired for the board, this is done by pressing the  $\rightarrow$  + Add Extension button.
- Alternatively, UIDs that are in a shopping cart can be added (see Chapter 3.7).
- $\Box$  Enter the e-mail address to which the license file should be sent in the  $\rightarrow$  E-mail field.

| Configure Board                         | 00302-999999940-2                                                     | Jack                                             |                           |                                             |               |               |            |  |
|-----------------------------------------|-----------------------------------------------------------------------|--------------------------------------------------|---------------------------|---------------------------------------------|---------------|---------------|------------|--|
| Cancel/New                              | Please change address of                                              | r configuration                                  |                           |                                             |               |               |            |  |
| Serial number<br>00302-99999940-2       | 211al number<br>Customer public record<br>Public information for DEMO |                                                  |                           | Key code for extension<br>DEMO-0005-9610-00 | 20            |               |            |  |
|                                         | SW Article<br>059550                                                  | HW Article<br>013860                             | Base HW Article<br>013810 | 059610<br>8 Detector Groups                 |               |               |            |  |
|                                         | eMail                                                                 |                                                  |                           |                                             | + Add Extens  | sion          |            |  |
|                                         | user.demo@homeywe                                                     | II.com                                           |                           | Key code SW Article Article-Name            |               |               |            |  |
| Customer data<br>Customer internal reco | rd 1                                                                  | Installer data<br>Installer name<br>DEMO Company |                           |                                             | No Rows To SI | how           |            |  |
| Customer internal reco                  | rd 2                                                                  | Installer address info 1                         |                           | Feature                                     | Amount        | Amount<br>new | Max. value |  |
|                                         |                                                                       |                                                  |                           | Detector-Groups                             | 512           | 512           | 4096       |  |
| End Customer Name                       |                                                                       | Albstadt                                         | Albstadt                  |                                             | 64            | 64            | 512        |  |
|                                         |                                                                       | Installer phone                                  |                           | Macros                                      | 250<br>512    | 250<br>512    | 2000       |  |
| End Customer Address                    | S-1                                                                   | +49 7431 801 0                                   |                           | Room Time Zones                             | 64            | 64            | 512        |  |
| End Customer Address-2                  |                                                                       | Installer fax                                    |                           | Doors                                       | 64            | 64            | 512        |  |
| End Customer Location                   | n                                                                     | Installer eMail<br>demo0.please@change.com       |                           |                                             |               |               |            |  |

After the UID has been checked, the updated feature, which is available after the new license file has been generated, is displayed in the Features info window under the column  $\rightarrow$  **Amount new**.

| Configure Board                   | 00302-99999940-2           |                                              | ← Ba                                                | ick                    |                 |               |            |
|-----------------------------------|----------------------------|----------------------------------------------|-----------------------------------------------------|------------------------|-----------------|---------------|------------|
| Cancel/New                        | Please change address o    | r configuration                              | Check and Complete                                  |                        |                 |               |            |
| Serial number<br>00302-99999940-2 | Change PIN                 | Customer public record<br>Public information | rd<br>for DEMO 00302-99999940-2                     | Key code for extension | on              |               |            |
|                                   | SW Article<br>059550       | HW Article<br>013860                         | Base HW Article<br>013810                           |                        |                 |               |            |
|                                   | eMail<br>user.demo@homeywe | II.com                                       |                                                     | Kev code SW 4          | Article Article | -Name         |            |
|                                   |                            |                                              |                                                     | DEMO-0005 0596         | 10 8 Dete       | ctor Groups   | Î          |
| Customer data                     |                            | Installer data                               |                                                     |                        |                 |               |            |
| Customer internal reco            | rd 1                       | Installer name<br>DEMO Company               |                                                     |                        |                 |               |            |
| Customer internal reco            | rd 2                       | Installer address info<br>Johannes-Mauthe    | Installer address info 1<br>Johannes-Mauthe Str. 14 |                        | Amount          | Amount<br>new | Max. value |
|                                   |                            |                                              | -                                                   | Detector-Groups        | 512             | 520           | 4096       |
| End Customer Name                 |                            | Albetadt                                     | 2                                                   | Partitions             | 64              | 64            | 512        |
|                                   |                            | Aibstaut                                     |                                                     | Macros                 | 250             | 250           | 2000       |
| End Customer Address-1            |                            | Installer phone                              |                                                     | Users                  | 512             | 512           | 10240      |
|                                   |                            | +49 7431 801 0                               | +49 7431 801 0                                      |                        | 64              | 64            | 512        |
| End Customer Address              | End Customer Address-2     |                                              |                                                     | Doors                  | 64              | 64            | 512        |
| End Customer Location             |                            | Installer eMail<br>demo0.please@change.com   |                                                     |                        |                 |               |            |

Select: → Check and Complete, to continue and create the license file.

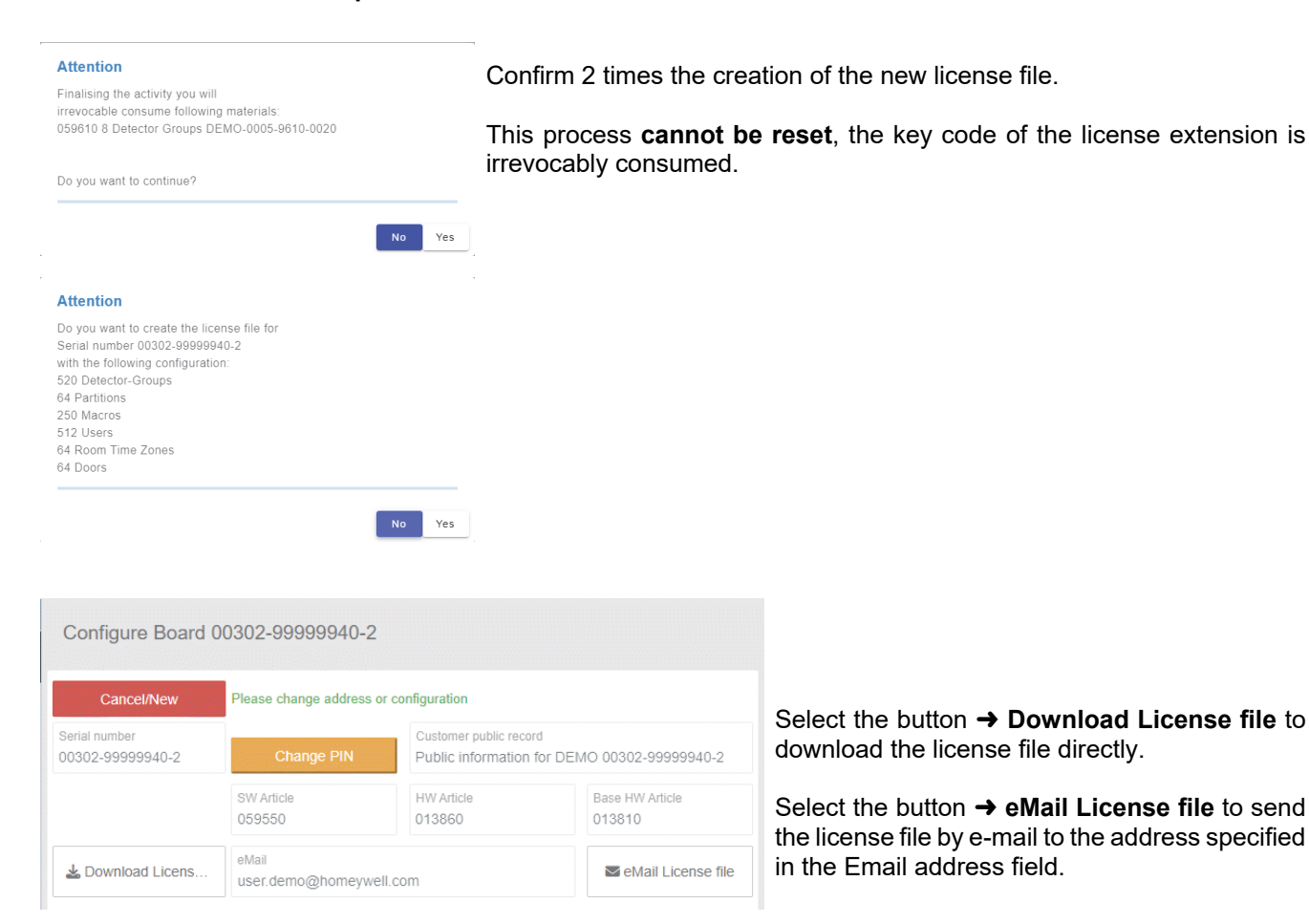

## 3.3 Submenu → Boards configured by user

### Where can I see which boards I have edited? Can I store notes and information about the boards or download a license again?

In this submenu, all boards that the user has edited are listed in a table view. By clicking on a column description at the top of the table title bar, the list will be sorted alphanumerically accordingly.

| Ξ                                  | Boards           | config | gured by use  | er.                       |                               |                                  |                         |                              |                              |                             |             |                    | Ø    |
|------------------------------------|------------------|--------|---------------|---------------------------|-------------------------------|----------------------------------|-------------------------|------------------------------|------------------------------|-----------------------------|-------------|--------------------|------|
| 💵 User menu 👻                      | Search           |        | ۹ ۲           |                           |                               |                                  |                         |                              |                              |                             |             |                    | 12   |
| Configure Board                    | Serial<br>number | Ŷ      | Functionality | Customer<br>public record | Customer<br>internal record 1 | Customer<br>internal<br>record 2 | End<br>Customer<br>Name | End<br>Customer<br>Address-1 | End<br>Customer<br>Address-2 | End<br>Customer<br>Location | User        | Customer<br>number |      |
| $\equiv$ Boards configured by user | 00302-9999       | 9016-1 | 5000          | Public informa.           |                               |                                  |                         |                              |                              |                             | user.demo@h | . Demo             |      |
|                                    |                  |        |               |                           |                               |                                  |                         |                              |                              |                             |             |                    | umns |
| Q Go To Board                      |                  |        |               |                           |                               |                                  |                         |                              |                              |                             |             |                    |      |
| l <b>ä</b> i Remedy Case           |                  |        |               |                           |                               |                                  |                         |                              |                              |                             |             |                    |      |
| P Customer Key Codes               |                  |        |               |                           |                               |                                  |                         |                              |                              |                             |             |                    |      |
| 12 TUTORIAL                        |                  |        |               |                           |                               |                                  |                         |                              |                              |                             |             |                    |      |

To reduce the table view to the desired fields or to display all possible fields, select the vertical button  $\rightarrow$  Columns. Select the desired column entries in the list box that appears.

Color codes additionally indicate the current board (panel PCB) status:

| Black | programmed board (panel PCB)              |
|-------|-------------------------------------------|
| Green | new board for free use                    |
| Red   | board in emergency mode (see Chapter 3.6) |

## 3.3.1 Editing data fields

If you want to view detailed information on the selected panel PCB board or edit entries, click on the desired entry in the table.

Then select the field entry to be changed within the table row by clicking once. Allowed fields which can be changed are shown in blue.

Enter the data. Click once next to the table, the entry will be newly created and saved or changed.

| Search           | ۹ ۲           | ,                         |                                    |                                  |                         |
|------------------|---------------|---------------------------|------------------------------------|----------------------------------|-------------------------|
| Serial number    | Functionality | Customer<br>public record | Customer<br>internal ↓<br>record 1 | Customer<br>internal<br>record 2 | End<br>Customer<br>Name |
| 00302-99999990-7 | 10002         | Public informa            | MY TESTPANEL                       |                                  |                         |

#### Data field → Customer public record

Note that the information entered here in this data field can already be viewed in the simple search for serial numbers by panel PCBs. Therefore, do not enter any detailed information or internal data here.

## 3.3.2 View details of the board

If you want to view detailed information about the selected board or edit entries, double-click on the desired entry in the table.

The → Current configuration as well as the → Past configuration(s) are then displayed.

This display is used to document the history and also to display the current status and the current performance features of the board.

You can download the current license file for the board (again) with or have the license file sent to you by e-mail.

| erial number 0030                                                                | 2-99999940-2                   |                               |                                    | 🗕 Back            | Apply     |
|----------------------------------------------------------------------------------|--------------------------------|-------------------------------|------------------------------------|-------------------|-----------|
| Current configuration                                                            | Past configuration(s)          |                               |                                    |                   |           |
| In Remedy Case                                                                   | Board-Status<br>0 = configured | Change counter<br>1           | LP-Tag<br>D                        | Feature name      | Quantity  |
| Functionality Base<br>5000 0138                                                  |                                | Base HW Article-No.<br>013810 |                                    | Detector-Groups   | 520       |
| SW Article H                                                                     |                                | HW Article<br>013860          |                                    | Partitions Macros | 64<br>250 |
| Article family                                                                   |                                | _ End Customer Name           | 2                                  | Users             | 512       |
| MB-Secure                                                                        |                                |                               |                                    | Room Time Zones   | 64        |
| Customer public record Public information for DEMO 00302-99999940-2 End Customer |                                | End Customer Addre            | ess-1                              | Doors             | 64        |
| Customer internal record 1                                                       |                                | End Customer Addre            | End Customer Address-2             |                   |           |
| Customer internal rec                                                            | Customer internal record 2     |                               | End Customer Location              |                   |           |
| *                                                                                | Download License file          |                               | ☑ eMail License file               |                   |           |
| Last activity by User<br>user.demo@honeywe                                       | ell.com                        |                               | Last Activity<br>Extension         | v                 |           |
| Last activity by Company<br>DEMO Company                                         |                                |                               | Last activity on 13/06/2023 07:53  |                   |           |
| Email Address for License Key<br>user.demo@homeywell.com                         |                                |                               | License Key on<br>13/06/2023 07:56 |                   |           |
| PIN changed by                                                                   |                                |                               | PIN changed on                     |                   |           |
| Created by demo0.please@change.com                                               |                                |                               | Created on 28/05/2023 19:30        |                   |           |
| Customer name<br>DEMO Company                                                    |                                |                               | Sold-to<br>DEMO                    |                   |           |
| Customer name<br>DEMO Company                                                    |                                | Ship-to<br>DEMO               |                                    |                   |           |

If an entry is to be edited, click on the desired entry in the view. Only the fields as shown in blue in the previous list view can be changed. Enter the data.

Select the button  $\rightarrow$  **Apply** to save the detailed information.

## 3.4 Submenu → Boards configured by company

In this submenu all panel PCB boards are listed in a table view, which have been edited by the users belonging to a company or workgroup. The selection, view and editing of the panel PCB board is done in the same way as described in Chapter 3.3.

## 3.5 Submenu → Go To Board

### How do I quickly find a board (panel PCB) in the license portal? What information can I find about the board (panel PCB) and how can I view it?

This submenu allows you to quickly search for a board for which the logged-in user has the appropriate authorization.

### Serial number

Enter the serial number of the board.

The serial number is the unique and unmistakable identification of the board.

#### **Customer public record**

The information displayed here was entered in the corresponding data field (see Chapter 3.3.1). It is already output when the serial number is entered.

### **Board's PIN**

The PIN of the board is the authorization code for access and configuration of this board. Only the combination of serial number and PIN allows the configuration and thus also the authorization to view the information of the board.

If the serial number and PIN are valid, the → Go To Board button appears.

| ≡                                  | Go To Board            |                                              |   |
|------------------------------------|------------------------|----------------------------------------------|---|
| 💶 User menu 🗸 🗸                    |                        |                                              |   |
| Configure Board                    |                        | Go To Board                                  |   |
| $\equiv$ Boards configured by user | Carial number          | 00200 000000 40 0                            |   |
| - Reards explained by company      | Serial number          | 00302-99999940-2                             |   |
| = Boards conligured by company     | Customer public record | Public information for DEMO 00302-99999940-2 |   |
| Q Go To Board                      | Board's PIN            |                                              | છ |
| täi Remedy Case                    | Go To Board            |                                              |   |
| P Customer Key Codes               |                        |                                              |   |

To view detailed information and edit the board, select:  $\rightarrow$  Go To Board.

## 3.6 Submenu → Remedy Case

#### I have a defect panel PCB, how do I get an identical license for a new board? What do I need to create a panel PCB with the identical features?

Here is the possibility in case of failure or defect of a panel PCB and the associated licenses against a new, to create the necessary license programming. Afterwards this license file can be imported into an existing new panel PCB. For emergency programming, the serial number and PIN of the defect panel PCB must be known.

| E User menu                           | Remedy Case                  |                                                                  |
|---------------------------------------|------------------------------|------------------------------------------------------------------|
| 🍄 Configure Board                     | Cancel/New                   | Please enter Serial-No. of the defect board and confirm with TAB |
| $\equiv$ Boards configured by user    | Serial number of fault board | Board's PIN                                                      |
| $\equiv$ Boards configured by company |                              |                                                                  |
| Q Go To Board                         |                              |                                                                  |
| 🕄 Remedy Case                         |                              |                                                                  |
| P Customer Key Codes                  |                              |                                                                  |

To create a new license file in case of emergency (Remedy Case) proceed as follows:

- □ Enter the serial number of the **defect** panel PCB in the field: → Serial number of fault board.
- $\Box$  Confirm each entry with the **<TAB>** key.
- The public company info of the **defect** panel PCB is displayed.
- $\Box$  Enter the PIN of the **defect** panel PCB in the  $\rightarrow$  **Board's PIN** field.
- □ Enter the serial number of the **new** panel PCB in the field: → Serial number of empty board.
- The public company info of the **new** panel PCB is displayed.
- $\Box$  Enter the PIN of the **new** panel PCB in the  $\rightarrow$  **Board's PIN** field.
- The features for generating the license file for the new panel PCB appear in the **Features info window**.
- $\square$  Mandatory field Subject: Enter the reason for the emergency in the  $\rightarrow$  Subject field.
- □ Mandatory field Description: Enter further details for the emergency in the→ Description field.
- □ Mandatory field → Email Addess for License key: In this field, enter the e-mail address to which the license file should be sent.

| emedy Case                                                          |                                              |                    | 🗕 Back                     |          |  |
|---------------------------------------------------------------------|----------------------------------------------|--------------------|----------------------------|----------|--|
| Cancel/New                                                          | Please enter Subject, Description and E-Mail | Check and Complete | Customer internal record 1 |          |  |
| Serial number of fault board 00302-99999940-2                       | Board's PIN                                  | Functionality 5000 | Customer internal record 2 |          |  |
| Customer public record for defect to<br>Public information for DEMO | ooard<br>00302-99999940-2                    |                    | End Customer Name          |          |  |
| Serial number of empty board<br>00302-99999996-4                    | Board's PIN                                  |                    | End Customer Address-1     |          |  |
| Customer public record for new bo<br>Public information for DEMO    | ard<br>00302-99999996-4                      |                    | End Customer Address-2     |          |  |
| Subject<br>Repair                                                   |                                              |                    | End Customer Location      |          |  |
| Description<br>Renair                                               |                                              |                    | Feature                    | Quantity |  |
| INC POIL                                                            |                                              |                    | Detector-Groups            | 520      |  |
|                                                                     |                                              |                    | Partitions                 | 64       |  |
| Email Address for License Key                                       |                                              |                    | Macros                     | 250      |  |
| user.demo@honeywell.com                                             |                                              |                    | Users                      | 512      |  |
|                                                                     |                                              |                    | Room Time Zones            | 64       |  |
|                                                                     |                                              |                    | Doors                      | 64       |  |

| Select: | → | Check | and | Com | plete, | to | continue and | create | the | license | file. |
|---------|---|-------|-----|-----|--------|----|--------------|--------|-----|---------|-------|
|---------|---|-------|-----|-----|--------|----|--------------|--------|-----|---------|-------|

| Attention                                                                                   |                                                                    |                       |                                                                             |
|---------------------------------------------------------------------------------------------|--------------------------------------------------------------------|-----------------------|-----------------------------------------------------------------------------|
| Do you want to procede and<br>from board with serial numbe<br>to board with serial number ( | move the configuration<br>er 00302-99999940-2<br>00302-99999996-4? |                       |                                                                             |
| This will create a new license                                                              | e file                                                             | Confirm the           | creation of the new license file.                                           |
|                                                                                             | No                                                                 | Yes                   |                                                                             |
| Remedy Case                                                                                 |                                                                    |                       |                                                                             |
| Cancel/New                                                                                  | Please enter Subject, Description and E-Mail                       |                       |                                                                             |
| Serial number of fault board 00302-99999940-2                                               | Board's PIN                                                        | Functionality<br>5000 |                                                                             |
| Customer public record for defect bo<br>Public information for DEMO 0                       | oard<br>0302-99999940-2                                            |                       |                                                                             |
| Serial number of empty board 00302-99999996-4                                               | Board's PIN 💸                                                      |                       |                                                                             |
| Customer public record for new boar<br>Public information for DEMO 0                        | rd<br>0302-99999996-4                                              |                       | Select the button -> Download License file to                               |
| Subject                                                                                     |                                                                    |                       | download the license file directly.                                         |
| Repair                                                                                      |                                                                    |                       | Coloct the button <b>b</b> a Mail License file to could the                 |
| Description<br>Repair                                                                       |                                                                    | li.                   | license file by e-mail to the address specified in the Email address field. |
| Email Address for License Key                                                               |                                                                    |                       |                                                                             |
| user.demo@honeywell.com                                                                     |                                                                    |                       |                                                                             |
| Download License file                                                                       |                                                                    | eMail License file    |                                                                             |

Note: Remedy case only for customers who have a business relationship with Honeywell!

The transfer of a license configuration from a defect panel PCB can only be executed on an already available panel PCB. The defect panel PCB receives the note *In Remedy Case*, this can be seen in the current status, as explained in Chap. 3.3.2.

At the same time a return process with a corresponding return order is started. This means that the defect panel PCB is set to the status "Return" and must be returned to the appropriate Honeywell repair department within a period of 4 weeks in accordance with the terms and conditions of delivery. Otherwise, the licenses will be charged accordingly.

## 3.7 Submenu → Customer Key Codes

Where can I see which licenses I have used and which licenses I still have available? Can I add comments to the licenses? Can I print out license certificates? Is it possible to create a shopping cart with multiple licenses?

This submenu provides an overview of all remaining (unused) licenses (Key Codes), as well as the Key Codes that the user has already used or entered manually using a license certificate.

By clicking on a column description at the top of the table title bar, the list will be sorted alphanumerically.

| ≡                                     | Customer K  | ey Codes        |   |          |                                 |                  |                |                 |     | 0     |
|---------------------------------------|-------------|-----------------|---|----------|---------------------------------|------------------|----------------|-----------------|-----|-------|
| 💶 User menu 🗸 🗸                       | Search      | Q <b>T</b>      |   |          |                                 |                  |                |                 |     | 12    |
| 🌣 Configure Board                     | O Key-Co    | des in Basket   |   |          |                                 |                  |                |                 |     |       |
|                                       | Article-No. | Article-Name    | c | Comments | Key code Serial number          | Consumed on      | Delivery       | Customer number |     |       |
|                                       | 059610      | 8 Meldergruppen | 0 |          | DEMO-0005-9610                  |                  | DEMO 2023-5-16 | DEMO            | Por |       |
| $\equiv$ Boards configured by company | 059610      | 8 Meldergruppen | + |          | DEMO-0005-9610                  |                  | DEMO 2023-5-16 | DEMO            | h   | Colum |
| Q Go To Board                         | 059610      | 8 Meldergruppen |   |          | DEMO-0005-9610 00302-99999979-0 | 22/05/2023 10:06 | DEMO 2023-5-16 | DEMO            | Por | SL    |
|                                       | 059610      | 8 Meldergruppen | 0 |          | DEMO-0005-9610                  |                  | DEMO 2023-5-16 | DEMO            | P11 |       |
| 🖾 Remedy Case                         | 059610      | 8 Meldergruppen | 0 |          | DEMO-0005-9610                  |                  | DEMO 2023-5-16 | DEMO            | Por |       |
| P Customer Key Codes                  | 059610      | 8 Meldergruppen | 0 |          | DEMO-0005-9610                  |                  | DEMO 2023-5-16 | DEMO            | Per |       |
|                                       |             |                 | - |          |                                 |                  |                |                 | -   |       |

To reduce the table view to the desired fields or to display all possible fields, select the vertical button  $\rightarrow$  Columns. Select the desired column entries in the list box that appears.

#### Comments

If information about the selected keycode is to be entered or entries are to be edited, click on the desired entry in the table.

Then select the field entry to be changed → **Comments**, within the table row, by clicking once. Enter the data. Click once next to the table, the entry will be recreated and saved or modified.

## 🔓 Icon

Click the button  $\rightarrow$   $\clubsuit$  to download a license certificate directly and print it later.

## 3.7.1 Create shopping cart

If detailed information about the selected board is to be viewed or entries are to be edited, click on the desired entry in the table.

Clicking on the  $\rightarrow \oplus$  symbol adds the desired item (license) of the extension to the shopping card.

Clicking on the  $\rightarrow \ominus$  symbol deletes the extension item (license) from the shopping card.

| ng Portal Version 3.0.5           | Search      | Q             | Customer n    | Key Code      | DEMO00059610       | 0022       |        |
|-----------------------------------|-------------|---------------|---------------|---------------|--------------------|------------|--------|
| Customer Key Codes                |             |               |               | for materia   | I 059610 added     | to baske   | et and |
| Search Q T                        |             |               |               |               |                    |            | 18     |
| 2 Key-Codes in Basket             |             | Sho           | w Basket      |               | Clear Basket       |            |        |
| Article-No. Article-Name Comments | Key code    | Serial number | Consumed on   | Delivery      | Customer<br>number |            |        |
| 059610 8 Meldergrupp 📀            | DEMO-0005-9 |               |               | DEMO 2023-5   | DEMO               | FOF        |        |
| 059610 8 Meldergrupp 💽            | DEMO-0005-9 |               |               | DEMO 2023-5   | DEMO               | For        | Colum  |
| 059610 8 Meldergrupp 💽            | DEMO-0005-9 |               |               | DEMO 2023-5   | DEMO               | FOF        | SU     |
| 059610 8 Meldergrupp              | DEMO-0005-9 | 00302-9999999 | 13/06/2023 07 | . DEMO 2023-5 | DEMO               | FOF        |        |
| 059610 8 Meldergrupp 🗢            | DEMO-0005-9 |               |               | DEMO 2023-5   | DEMO               | Par<br>For |        |
| 059610 8 Meldergrupp 😑            | DEMO-0005-9 |               |               | DEMO 2023-5   | DEMO               |            |        |
| 059610 8 Meldergrupp 💿            | DEMO-0005-9 |               |               | DEMO 2023-5   | DEMO               | FOF        |        |

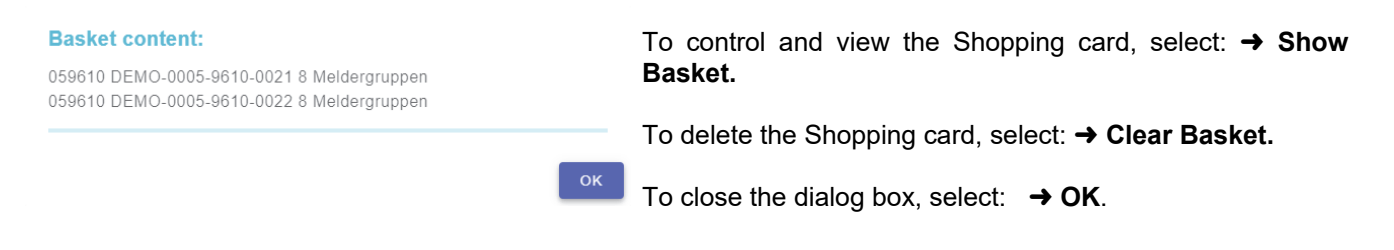

## 3.7.2 Using the Shopping cart

Configure a board via the  $\rightarrow$  Configure Board submenu as described in Chapter 3.2.

| 🖸 User menu               | = | Configure Board | Diagon antones 14 | Decestion Constant Museum | an and an first with TAD. |
|---------------------------|---|-----------------|-------------------|---------------------------|---------------------------|
| Configure Board           |   |                 |                   | soard's Senai-Numb        | er and committe with TAD  |
| Boards configured by user |   | Serial number   | Board's PIN       | Ø                         |                           |

### Serial number

Enter the serial number of the board. The serial number is the unique and unmistakable identification of the board.

### **Board's PIN**

The PIN of the board (panel PCB) is the authorization code for access and configuration of this board. This PIN is only used here in the Licensing Portal. Only the combination of serial number and PIN allows the configuration of the boards. During initial configuration, the PIN is usually the same as the customer number of the customer who purchased the board. The PIN can be changed during configuration.

This PIN is not required for the later system programming with the object specific data by means of the suitable configuration software (e.g. IQ PanelControl).

If the serial number and PIN are valid, the info window for this panel PCB opens.

| E User menu 🗣                  | Configure Board                          | 1 00302-9999901            | Jack                                             |                    |                                |
|--------------------------------|------------------------------------------|----------------------------|--------------------------------------------------|--------------------|--------------------------------|
| Configure Board                | Cancel/New                               | Please change address      | or configuration                                 |                    | + Add Extension(s) from Basket |
|                                | Serial number<br>00302-99999016-1        | Change PIN                 | Customer public record<br>Public information for | DEMO 00302-9999901 | Key code for extension         |
| ≡ Boards configured by company |                                          | SW Article<br>059550       | HW Article<br>013810                             | Base HW Article    |                                |
| Q Go To Board                  |                                          | eMail<br>user.demo@honeywe | ell.com                                          |                    |                                |
| l <mark>⊟</mark> i Remedy Case |                                          |                            |                                                  |                    |                                |
| P Customer Key Codes           | Customer data                            |                            | Installer data                                   |                    |                                |
|                                | Customer internal record<br>MY TESTPANEL | 1                          | Installer name<br>DEMO Company                   |                    |                                |
|                                | Customer internal reco                   | ord 2                      | Installer address info 1<br>Johannes-Mauthe St   | r. 14              |                                |
|                                | End Customer Name                        |                            | Installer address info 2<br>Albstadt             |                    |                                |
|                                | End Customer Addres                      | s-1                        | Installer phone<br>+49 7431 801 0                |                    |                                |
|                                | End Customer Addres                      | s-2                        | Installer fax                                    |                    |                                |

In addition, the previously created basket can be completely assigned to the board by means of the button  $\rightarrow$  +Add **Extension(s) from Basket**. If required, additional licenses can then be entered in the  $\rightarrow$  Key code for extension field and further processing of the board can be carried out as described in Chapter 3.2.1.

## 4. The Administrator user interface

## 4.1 Login with existing user account only

Logging in as an administrator is only possible after Honeywell's prior approval and setup. After starting the Licensing Portal, you can log in with the user account (your e-mail address) and your password. The selection of the language is done automatically with the stored user language of the user account.

Please note:

Each administrator can have one user account, which may be assigned to several company accounts.

Log in as administrator with your user account (e-mail address) and your password - then, only if you have several company accounts, you must select one of these company accounts (selection window  $\rightarrow$  Act in the contextof this company) and confirm the selection using the  $\rightarrow$  Next button. You will then be logged in to the selected company with your administrator account:

| Honeywell            | DE              | <b>User account (Email):</b><br>The name of an authorized and established user account. |
|----------------------|-----------------|-----------------------------------------------------------------------------------------|
| User account (Email) |                 | Passwort:                                                                               |
| User account (Email) |                 | The password associated with the user account.                                          |
| Password             |                 |                                                                                         |
| Password             | Ø               |                                                                                         |
|                      |                 |                                                                                         |
|                      |                 |                                                                                         |
| Login                |                 | Select: → Login.                                                                        |
| - Cogini             |                 | 5                                                                                       |
|                      |                 |                                                                                         |
| Forgot Password R    | lequest Account |                                                                                         |

In case the password has been forgotten, select: → Forgot Password.

If you confirm the following prompt, your old password will be reset and an automatically generated new password will be sent to your e-mail address. With this password you can log in again.

## 4.2 General Description

After successful login, the user interface of the Administrator main menu is displayed.

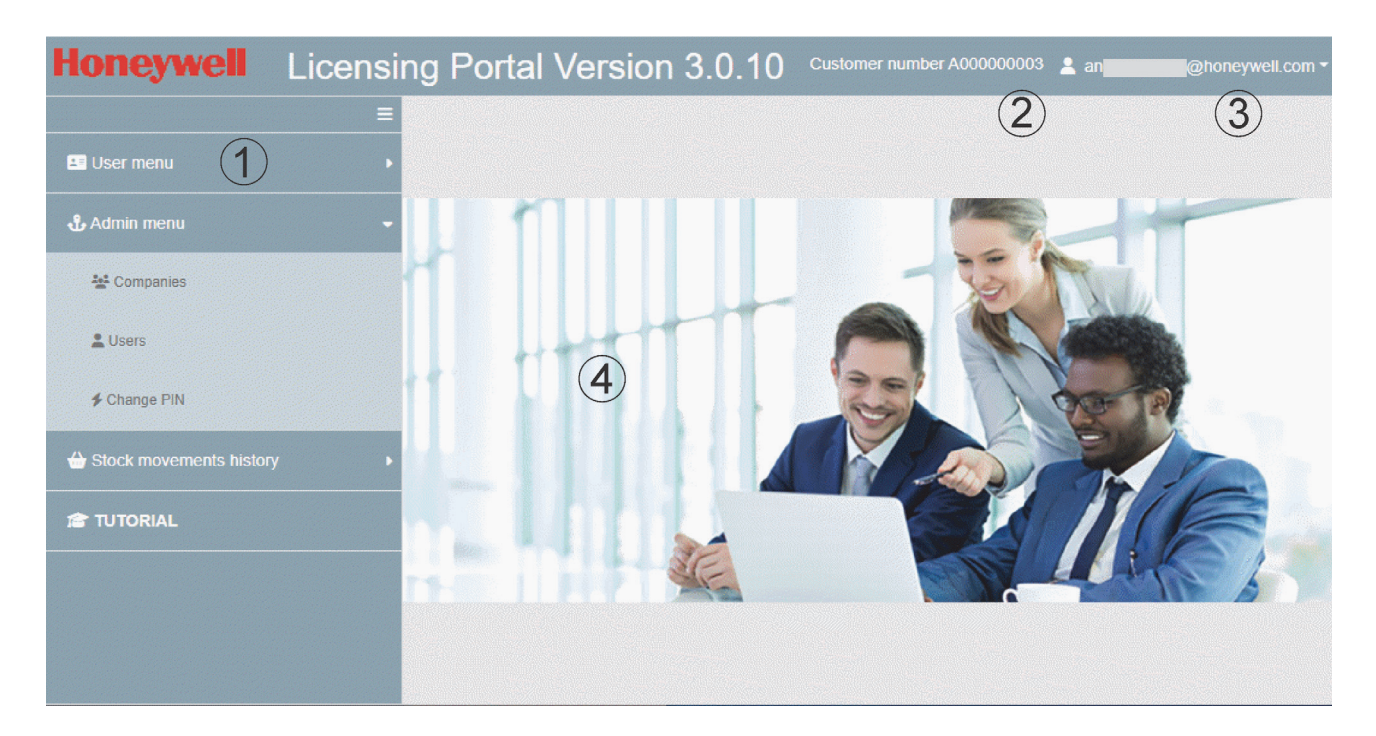

- ① Navigation and selection area for the menus.
- 2 Display of customer number.
- ③ Logged in user/user account
  - ▼ Button opens the user menu for
- → view own user data.
- → Change own password.
- → Logout from the user interface.

④ Workspace for data entry.

Button for hiding and showing the navigation and selection area.

## 4.2.1 The selection area User menu

All menus and functions correspond to the description for the user interface in the previous part of this documentation.

## 4.2.2 The selection area Administrator menu - Submenus

| Companies  | New users can be created here and assigned the appropriate authorizations and rights.<br>User accounts that are no longer needed can be deleted. |
|------------|----------------------------------------------------------------------------------------------------|
| User       | Listing of all users with the possibility of editing the authorisations and rights.                                                              |
| Change PIN | Extensive possibility to change the PCB board PIN(s). It is possible to assign a new PIN if a PIN is lost or forgotten.                          |

## 4.2.3 The selection area Stock movements history

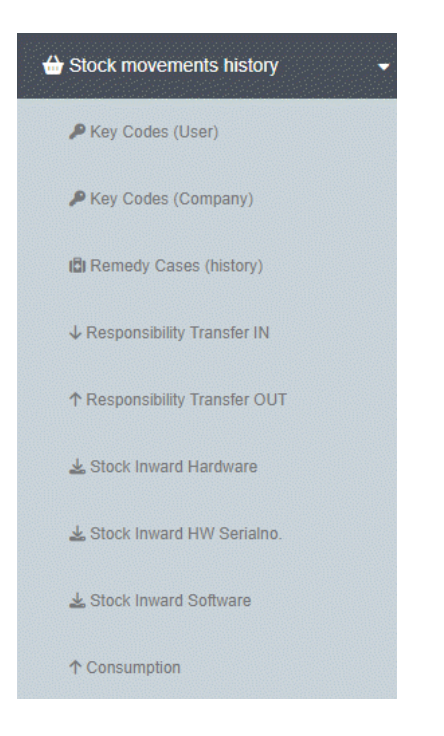

## 4.2.4 The selection area Tutorial

After clicking on it, the help description for the Licensing Portal is opened.

## 4.3 Selection area Administrator menu

## 4.3.1 Submenu → Companies

In this submenu, the company to which new users can be assigned is listed in the table view. This sub-menu is also used to display detailed information about the company.

On the right side of the screen output, all users of the company are listed with last name, first name and user account.

After clicking on a user, a summary of the user rights is output.

Colour codes additionally indicate the current user status:

| Black | User has Administrator rights.             |
|-------|--------------------------------------------|
| Green | User with operating rights for PCB boards. |
| Red   | Disabled user                              |

### Button -> New user for customer xxxx

Click this button to create a new user. The detail window for user creation opens, **see Chapter 4.3.4 and following**. Proceed as described there for editing user data and administering user rights.

### **The Symbol**

Click on the button  $\rightarrow$   $\bigtriangledown$  to filter the table view, e.g. by name.

## Symbol

Click on the button → <sup>I</sup> to create an Excel list (file) of all or the filtered table entries.

### Symbol

Click on the button  $\rightarrow$  is to display the help file, the tutorial (this documentation).

## 👕 Symbol

Click on the button  $\rightarrow$  is to delete the user assignment of the selected user. After a confirmation prompt, the user assignment of the user is deleted. At the same time, the user is removed.

Note: You cannot restore the user assignment of the user even as an administrator! Avoid deleting the user assignment yourself. The system does not delete the user data completely, as the history data of the board programming (who created which configuration), still remain stored.

| Comp            | anies    |               |        | New          | user for c | ustomer A00 | 0000003 | 0     |
|-----------------|----------|---------------|--------|--------------|------------|-------------|---------|-------|
| Search          |          | ٩             | •      |              |            |             |         | 18    |
| Custo<br>number | S ↑      | Custo<br>name | Name-2 | Address<br>1 | ZIP        | City        | Country |       |
| A00000          | . EINALB | Einzelre      |        |              |            |             | DE      |       |
|                 |          |               |        |              |            |             |         | olumn |
|                 |          |               |        |              |            |             |         | ซี    |
|                 |          |               |        |              |            |             |         |       |
|                 |          |               |        |              |            |             |         |       |
|                 |          |               |        |              |            |             |         |       |
|                 |          |               |        |              |            |             |         |       |
|                 |          |               |        |              |            |             |         |       |
|                 |          |               |        |              |            |             |         |       |
|                 |          |               |        |              |            |             |         |       |
|                 |          |               |        |              |            |             |         |       |
|                 |          |               |        |              |            |             |         |       |
|                 |          |               |        |              |            |             |         |       |
|                 |          |               |        |              |            |             |         |       |
|                 |          |               |        |              |            |             |         |       |

To reduce the table view to the desired fields or to display all possible fields, select the vertical button  $\rightarrow$  Columns. Select the desired column entries in the list box that appears.

## 4.3.2 View company details / Edit company

To view detailed information on the company data or to edit entries, double-click on the company entry in the table. The detail window for the company is then displayed.

| <u>Companies</u> / Info            |               |                                      | - Back Apply                       |  |  |  |  |
|------------------------------------|---------------|--------------------------------------|------------------------------------|--|--|--|--|
| Customer number<br>A000000003      | Member number | Address type<br>One Time Customer    | Customer locked                    |  |  |  |  |
| Customer hierarchy 1               |               | Customer hierarchy 2                 |                                    |  |  |  |  |
| Name-1<br>Einzelrechnungen         | Albstadt      | Searchfield<br>EINALB                |                                    |  |  |  |  |
| Name-2                             |               | Bill-to<br>A000000003                |                                    |  |  |  |  |
| Address 1                          |               | Phone                                |                                    |  |  |  |  |
| Address 2                          |               | Fax                                  |                                    |  |  |  |  |
| Address 3                          |               | Sales representative<br>Ratz, Helmut |                                    |  |  |  |  |
| Country<br>DE Deutschland          | ▼ ZIP         | City .                               |                                    |  |  |  |  |
| eMail                              |               | Homepage                             |                                    |  |  |  |  |
| Configuration notification         | on to         |                                      | Notification language<br>English • |  |  |  |  |
| Key-Codes delivery eM              | ail           |                                      | Notification language<br>English • |  |  |  |  |
| Default PIN                        |               |                                      | Ø                                  |  |  |  |  |
| Created by<br>update.job@honeywell | .com          |                                      | Created on 08/02/2014 12:10        |  |  |  |  |
| Notes                              |               |                                      |                                    |  |  |  |  |
|                                    |               |                                      | 1                                  |  |  |  |  |

The data displayed is system data that the application obtains from the merchandise management system. The following data can be changed here:

#### Configuration notification to

Any eMail address can be entered here. As a rule, this is the eMail address of the administrator. An eMail is sent to this eMail address for documentation purposes when a board configuration is created, added to or changed by any user of the company.

### Notification language

Language of the information eMail.

#### **Key-Codes delivery Email**

Any eMail address can be entered here. As a rule, this is the eMail address of the administrator. The key codes (UID of the licences) for creating, adding to or changing a board configuration are sent to this eMail address.

#### Notification language for Key-Codes delivery

Language of the information eMail for Key-Codes delivery.

#### **Default PIN**

The PIN of the PCB board is the authorisation code for accessing and configuring boards from this company. The PIN entered here is the default PIN for all new PCB boards supplied to the company. The default value is the company's customer number. All alphanumeric digits and characters are allowed as PIN except < = >()[]{}\. The PIN length is limited to 64 characters.

#### Notes

Field for notes and information.

## 4.3.3 Submenu → User

In this submenu, all users belonging to a company or work group are listed in a table view. On the right-hand side of the screen output, the company name is displayed with the customer number and other company information.

## 👕 Symbol

Click on the button  $\rightarrow$  is to delete the company assignment of the selected user. After a confirmation prompt, the company assignment of the user is deleted. At the same time, the user is removed. The system does not delete the user data completely, as the history data of the PCB board programming (who created which configuration) is still stored.

Note:

You **cannot restore** the company assignment of the user even as an administrator! **Avoid deleting** the company assignment yourself.

## Symbol

Click on the button  $\rightarrow$   $\bigcirc$  to create a new user.

### 🔻 Symbol

Click on the button  $\rightarrow$  **T** to filter the table view. e.g. by name.

## Symbol

Click on the button  $\rightarrow$   $\bigcirc$  to create an Excel list (file) of all or the filtered table entries.

### Symbol

Click on the button  $\rightarrow$  at to display the help file, the tutorial (this documentation).

| Users        |              |         |            |                     |            | Ø     |                                                                         |                  |                             |
|--------------|--------------|---------|------------|---------------------|------------|-------|-------------------------------------------------------------------------|------------------|-----------------------------|
| Search       | ٩            | •       |            |                     | 0          | 18    |                                                                         |                  |                             |
| User         | User name    | Surname | First name | User Account<br>Tag | User level |       |                                                                         |                  |                             |
| andreas.ganz | A00000003    | Ganz    | Andreas    | Standard            | Standard   |       | Customer<br>number                                                      | Customer<br>name | City                        |
| 10jo.ganz@   | test GO LIVE | Ganz    | Andy       | Standard            | Standard   | olumn | A00000003                                                               | B Einzelrech.    |                             |
| orker1@onli  | AM           | Monday  | Andy       | Standard            | Standard   | - o   |                                                                         |                  |                             |
|              |              |         |            |                     |            |       | Customor num                                                            |                  |                             |
|              |              |         |            |                     |            |       | A000000003                                                              | 3                | Bill-to<br>A000000003       |
|              |              |         |            |                     |            |       | A000000003<br>Name<br>Einzelrechni                                      | ungen Albsta     | Bill-to<br>A000000003<br>dt |
|              |              |         |            |                     |            |       | A000000000<br>Name<br>Einzelrechni<br>Name-2                            | ungen Albsta     | BIII-to<br>A000000003<br>dt |
|              |              |         |            |                     |            |       | A000000003<br>Name<br>Einzelrechni<br>Name-2<br>Address 1               | ungen Albsta     | BII-TO<br>A000000003<br>dt  |
|              |              |         |            |                     |            |       | A00000000<br>Name<br>Einzelrechni<br>Name-2<br>Address 1<br>ZIP         | ungen Albsta     | dt                          |
|              |              |         |            |                     |            |       | A00000000<br>Name<br>Einzelrechni<br>Name-2<br>Address 1<br>ZIP<br>City | ungen Albsta     | dt                          |

To reduce the table view to the desired fields or to display all possible fields, select the vertical button  $\rightarrow$  Columns. Select the desired column entries in the list box that appears.

## 4.3.4 View details of user / Edit user / Create user

If you want to view detailed information on the selected user or edit entries, double-click on the desired entry in the table. The detail window for the user is then displayed.

**Note:** Changes to the user rights or entries are only applied/activated/deactivated for the user when the user logs in again!

| l <mark>sers_</mark> / Info               |                     |                     | Here Back Apply                  |  |
|-------------------------------------------|---------------------|---------------------|----------------------------------|--|
| User account (Email)<br>worker1@online.de |                     |                     | User language<br>German          |  |
| Surname<br>Monday                         | ame First name Andy |                     |                                  |  |
| User name<br>AM                           |                     |                     | Phone                            |  |
| Configuration notification to             |                     |                     | Notification language<br>English |  |
| Created by andreas.ganz@honeywell.com     |                     |                     | Created on 21/08/2023 08:15      |  |
| User locked                               |                     | Can change Board F  | PIN                              |  |
| User Administrator                        |                     | Can perform new co  | nfigurations                     |  |
|                                           |                     | Can perform configu | ration extensions                |  |
| Must reset pasword                        |                     | Can perform remedy  | case                             |  |
| Password sent on 21/08/2023 08:15         |                     | Initial password    |                                  |  |

If an entry is to be edited, click on the desired entry of the view.

#### **User account (Email)**

Name des eingerichteten Benutzerkontos des Benutzers.

#### **User language**

Language of the user (automatic language selection when logging in).

#### Surname / First name

Surname of the user / First name of the user.

#### Salutation

Salutation of the user.

#### User name

User name for use in the application (can also be name abbreviation).

#### Phone

Telephone number of the user / company.

#### Configuration notification to

Any Email address can be entered here. As a rule, this is the Email address of the administrator. An Email is sent to this Email address for documentation purposes when the user creates, adds to or changes a PCB board configuration.

#### Notifikation language

Language of the info Email.

#### Created by / Created on

System data which the application adds to the data sheed for documentation. Administrator name and date stamp.

Click the button  $\rightarrow$  **Apply** to save the detailed information.

### 4.3.4.1 Administration of user rights

User rights are administered by means of  $\rightarrow$  **Checkboxes** which enable or disable the rights and permissions.

#### □ User locked

Locks the user, the user can no longer log in.

**Note:** You can lock yourself. The lock can only be undone by a user with administrator rights! **Avoid locking yourself** as a user.

#### User Administrator

As an administrator, you have the right to give other users administration rights.

#### □ Can change Board PIN

The user has the right to change the PIN of the PCB boards.

#### □ Can perform new configurations

The user can configure new PCB boards with extensions and functions for the first time.

#### □ Can perform configuration extensions

The user can extend the PCB board configuration, e.g. with additional extensions and functions, using the key codes (UID).

#### □ Can perform remedy case

The user has the possibility to perform an emergency in case of a PCB board failure. He can transfer existing licences and functionalities from the defective PCB board to an existing new PCB base board.

#### □ Must reset password

The user must change his password at the next login.

Click the button  $\rightarrow$  **Apply** to save the detailed information.

### 4.3.4.2 Set Initial Password for new user

When creating a user for the **first time** (new record) and sending the initial password for the user account for the first time, proceed as follows:

- □ Enter all user relevant data and user rights in the input window.
- $\Box$  Click the button  $\rightarrow$  Apply (1) to save the record.
- $\Box$  A password created by the system appears in the field  $\rightarrow$  Initial password.
- □ Click the → Send initial password (2) button to send the password to the Email address of the user account.
- $\Box$  In the field  $\rightarrow$  **Password sent on (3)**, the system enters the successful sending date of the Email.

| Users New record                          | - Back Apply                         |
|-------------------------------------------|--------------------------------------|
| User account (Email)<br>worker2@online.de | User language<br>English             |
| Surname                                   | name Salutation                      |
| User Administrator                        | Can perform new configurations       |
|                                           | Can perform configuration extensions |
| Must reset pasword                        | Can perform remedy case              |
| Password sent on 21/08/2023 08:15         | Initial password<br>dtqmeMhu         |
|                                           | Send initial password 2              |

## 4.3.5 Submenu → Change PIN

After clicking, the dialogue opens to change the PIN(s) of the PCB board(s). The administrator right allows the PIN change without the knowledge of the old PIN(s).

| Change PIN                  | ← Back                                   |   |
|-----------------------------|------------------------------------------|---|
| New PIN for Board(s)        | New PIN for Board(s)                     | Ø |
| Re-enter Board's new        | PIN Re-enter Board's new PIN             | Ø |
| Change PIN<br>One Board All | s)<br>User Board(s) All Company Board(s) |   |
| Serial number               | Serial number                            |   |

The following selection options are available for changing the PIN of the boards:

- Change PIN **→ One Board.**
- Change PIN → All User Boards.
- Change PIN → All Company Board(s).

To change the PIN, proceed as follows:

- $\Box$  Enter the new PIN in the field:  $\rightarrow$  New PIN for Board(s).
- $\Box \qquad \text{Enter the new PIN in the field:} \rightarrow \text{Re-enter Board's new PIN.}$
- $\Box$  Confirm each entry with the **<TAB>** key.
- The selected tab sets the selection option for the PIN change. When selecting  $\rightarrow$  one Board, the desired serial number must be entered in the field  $\rightarrow$  Serial number.
- Click the button  $\rightarrow$  Change PIN(s) to change the PIN(s) of the selected board(s). After a confirmation prompt, the PIN(s) are changed.

## 4.4 Selection area Stock movements history

This selection area provides **various overviews in tables**. The data displayed are system data and Honeywell internal specifications with the application obtains from the merchandise management system.

In the respective table overview, the list can be sorted alphanumerically by clicking on a column description at the top of the table title line.

To reduce the table view to the desired fields or to display all possible fields, select the vertical button  $\rightarrow$  Columns. Select the desired column entries in the list box that appears.

In the list box that appears, select the desired column entries or set a filter.

## 🔻 Symbol

Click on the button  $\rightarrow$   $\blacksquare$  to filter the table view. e.g. by name.

## Symbol

Click on the button  $\rightarrow$   $\bigcirc$  to create an Excel list (file) of all or the filtered table entries.

### Symbol

Click on the button  $\rightarrow$  for the display the help file, the tutorial (this documentation).

## 4.4.1 Submenu → Key Codes (User)

Listing of all key codes that the logged-in user (with his account login) has edited.

## 4.4.2 Submenu → Key Codes (Company)

List of all key codes edited by the company or workgroup to which the logged-in user belongs.

## 4.4.3 Submenu → Remedy Cases (History)

List of all Remedy Cases that the company or the workgroup to which the logged-in user belongs has handled.

## 4.4.4 Submenu → Responsibility Transfer IN

Takeover of PCB boards which have been handed over to you by Honeywell on special instruction.

## 4.4.5 Submenu → Responsibility Transfer OUT

Transfer of PCB boards to Honeywell which were done on special instruction.

## 4.4.6 Submenu → Stock Inward Hardware

Listing of delivery of all ready configured PCB boards to the company.

## 4.4.7 Submenu → Stock Inward HW Serialno.

Listing of the delivery of all empty PCB boards. Within the column Board-Status the status of the PCB board is displayed: -1 = in Remedy Case 0 = configurated 1 = New

## 4.4.8 Submenu → Stock Inward Software

Listing of all software items delivered to the company.

## 4.4.9 Submenu → Consumption

Listing of consumption of all hardware items and software items.

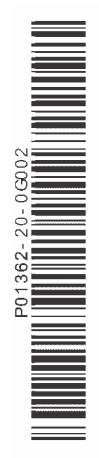

## Honeywell Commercial Security

Novar GmbH Johannes-Mauthe-Straße 14 D-72458 Albstadt www.honeywell.com/security/de

# Honeywell

P01362-20-0G0-02 2023-09-12 © 2023 Novar GmbH